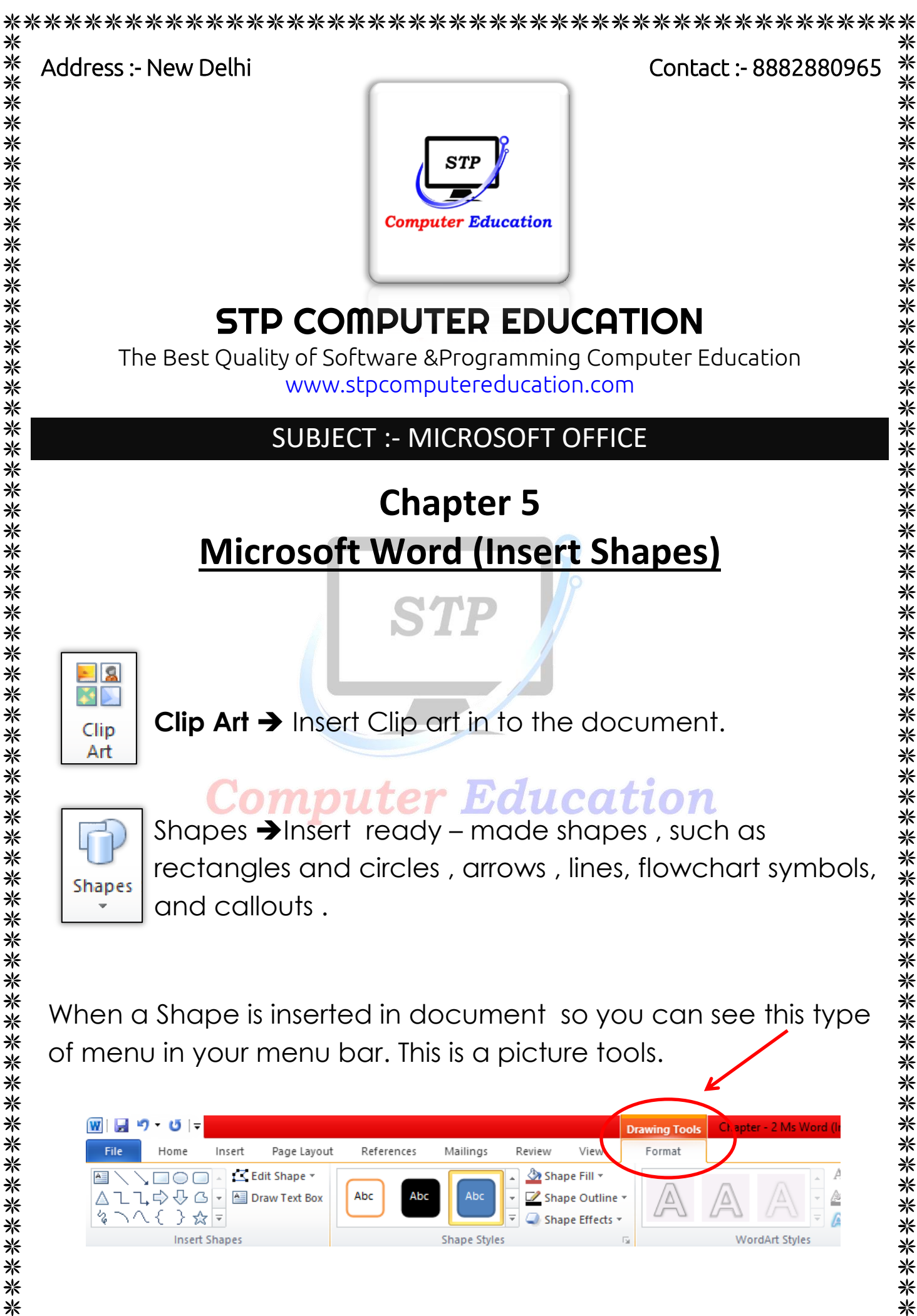

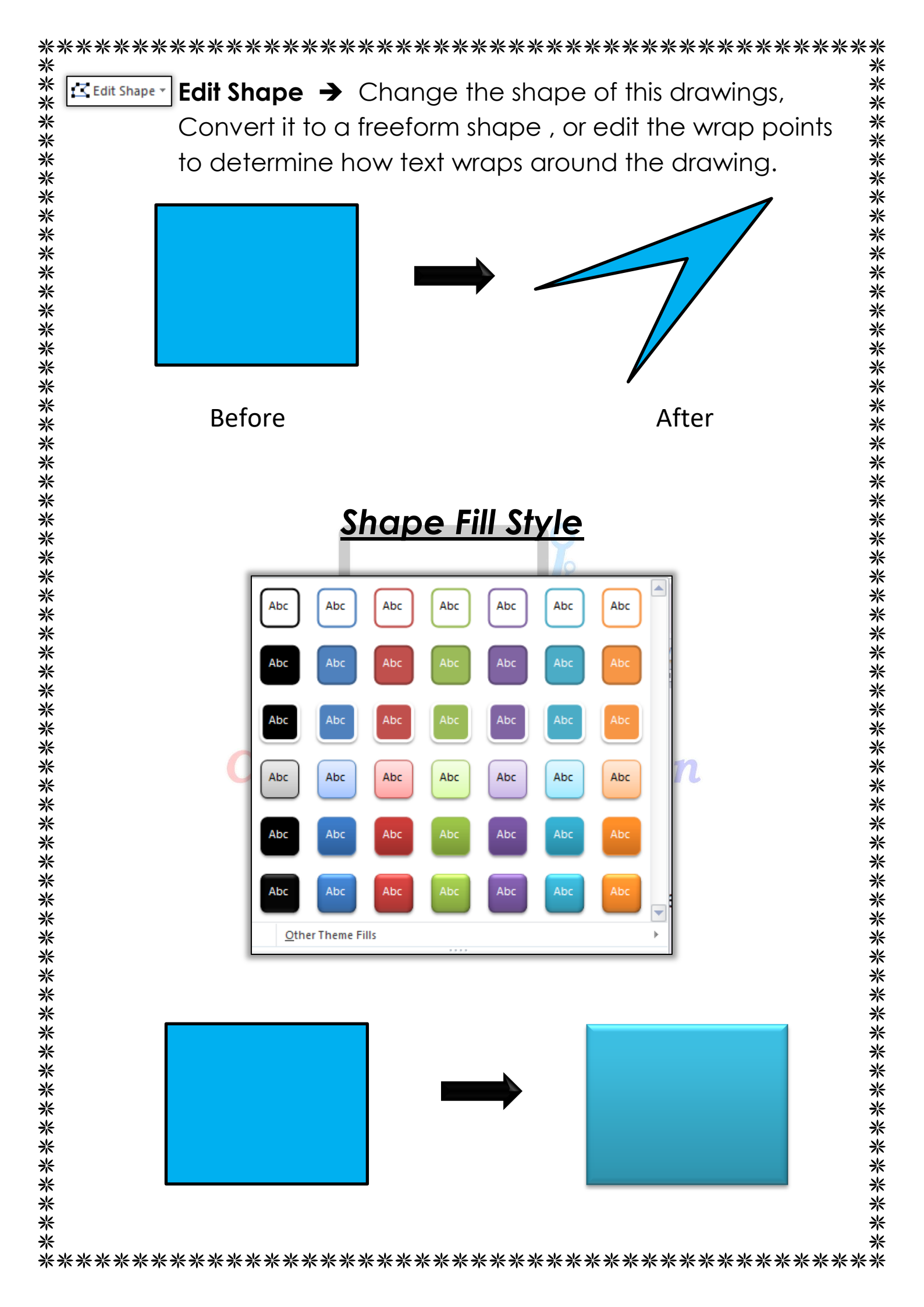

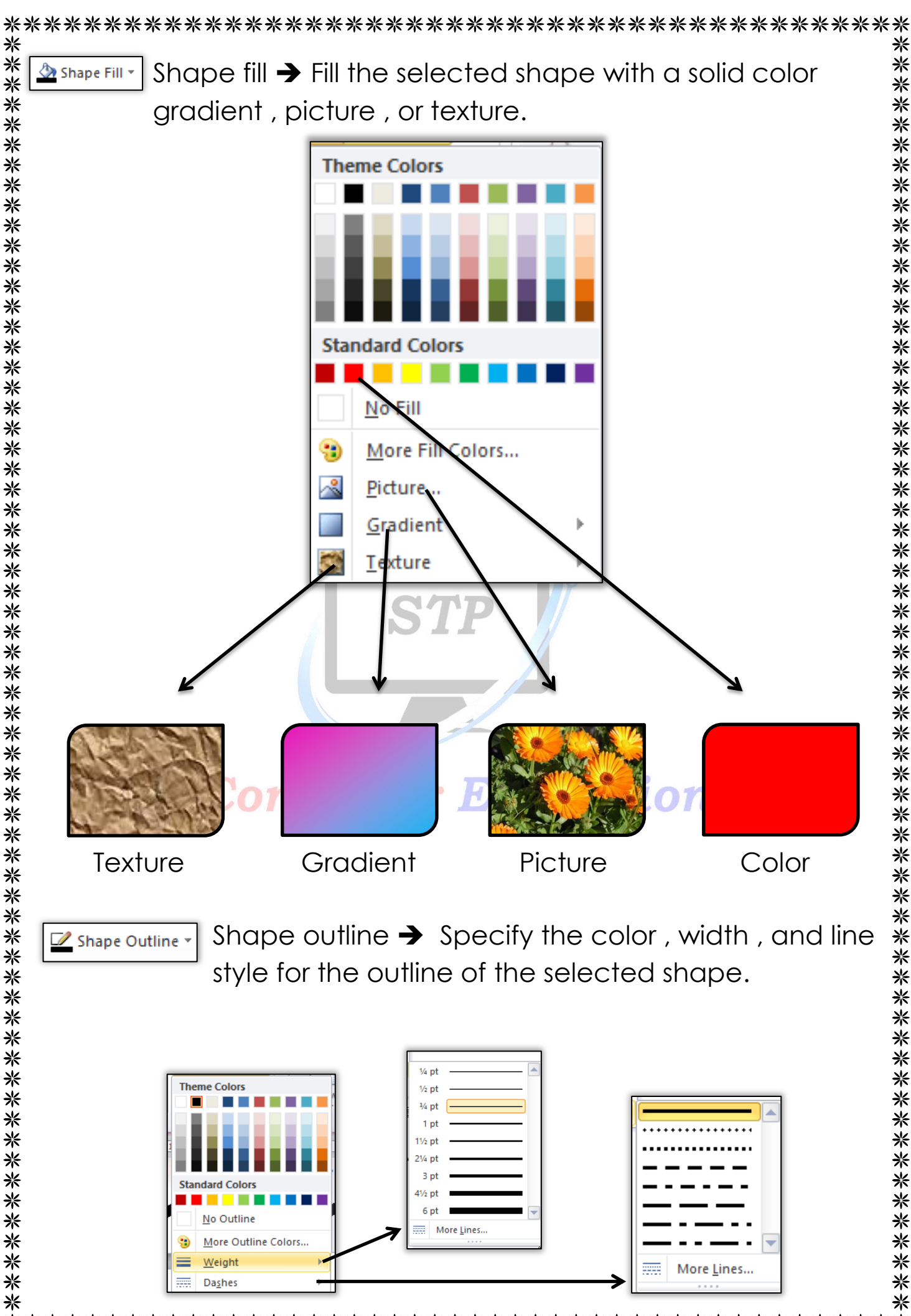

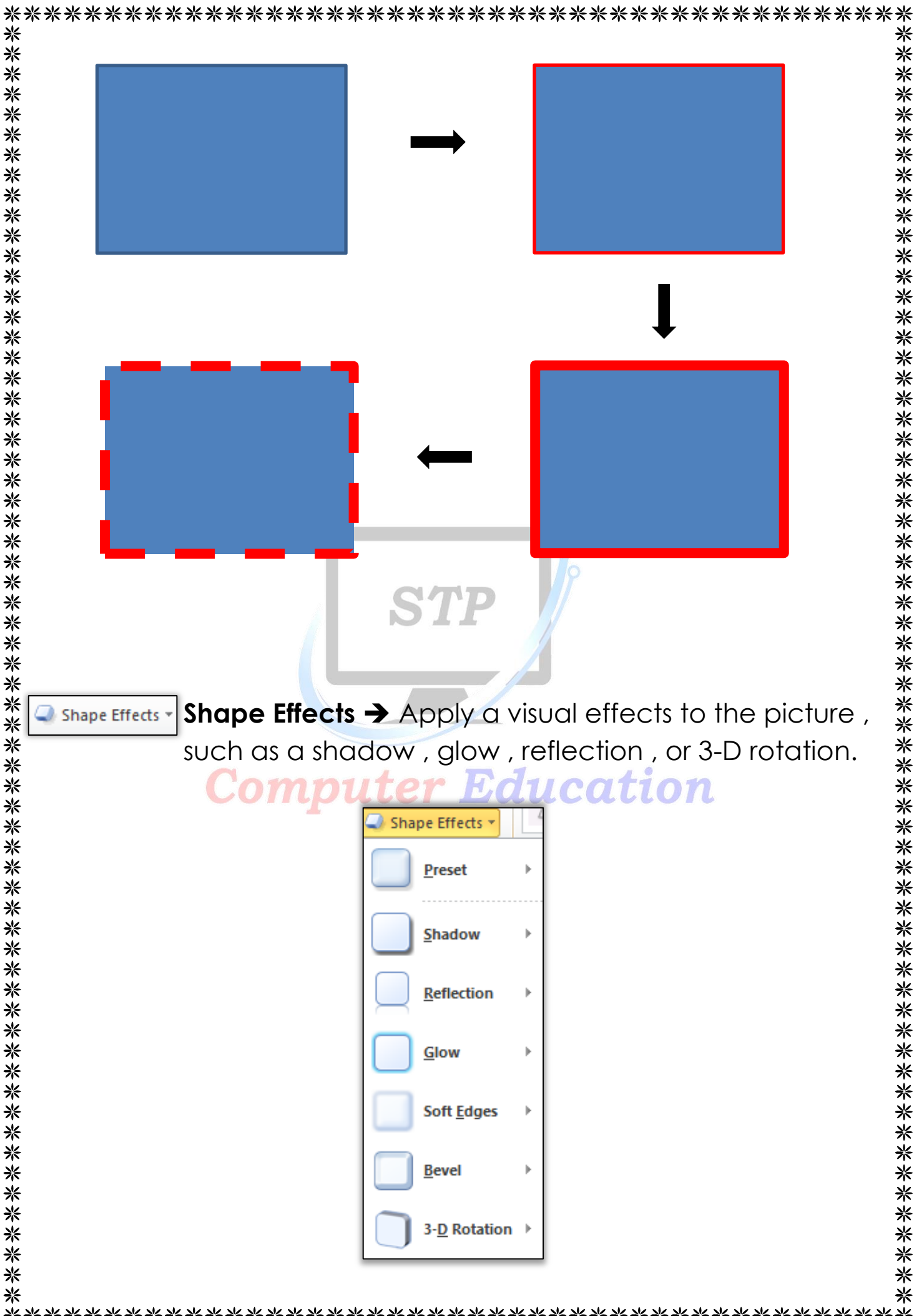

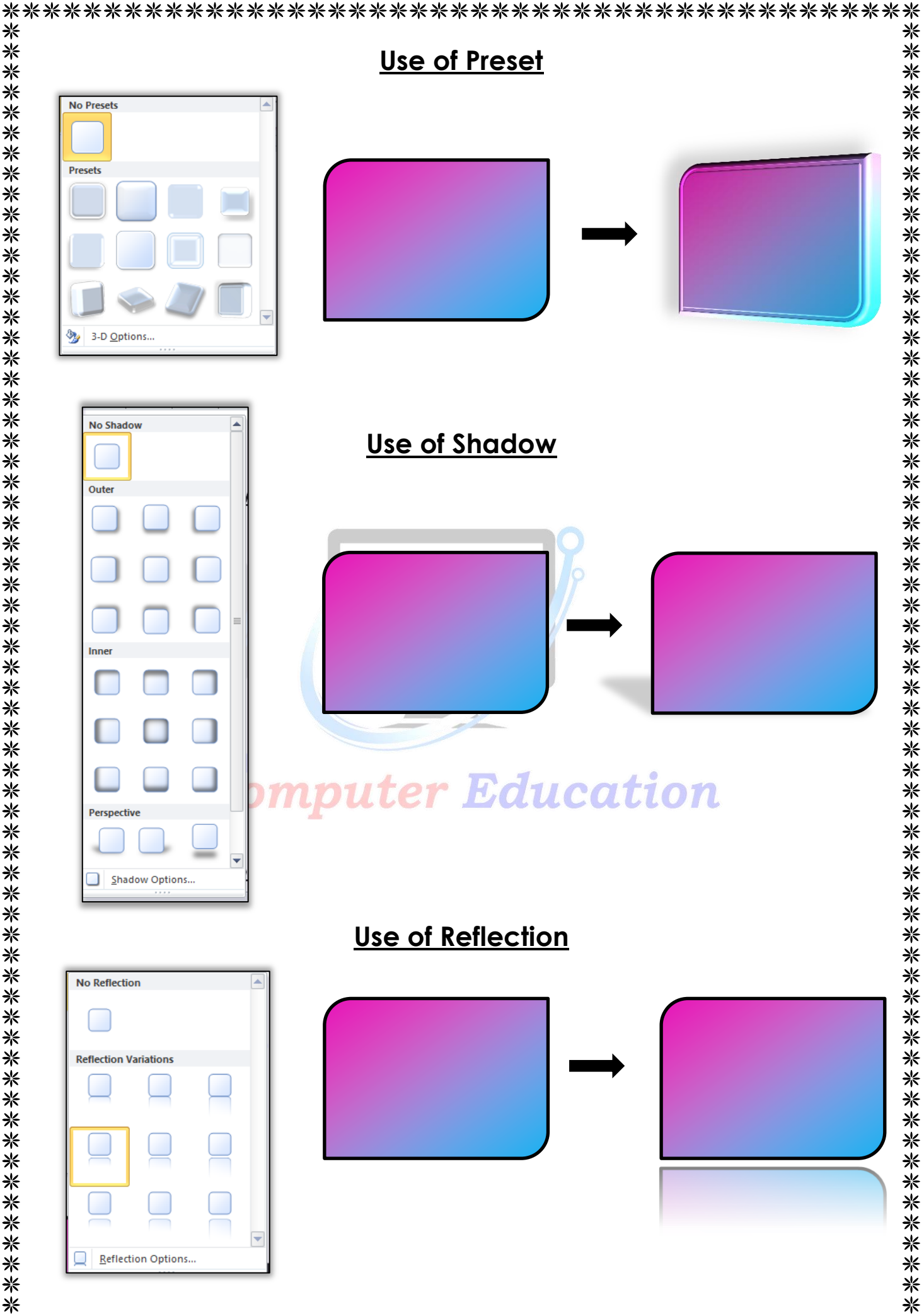

\* ∦

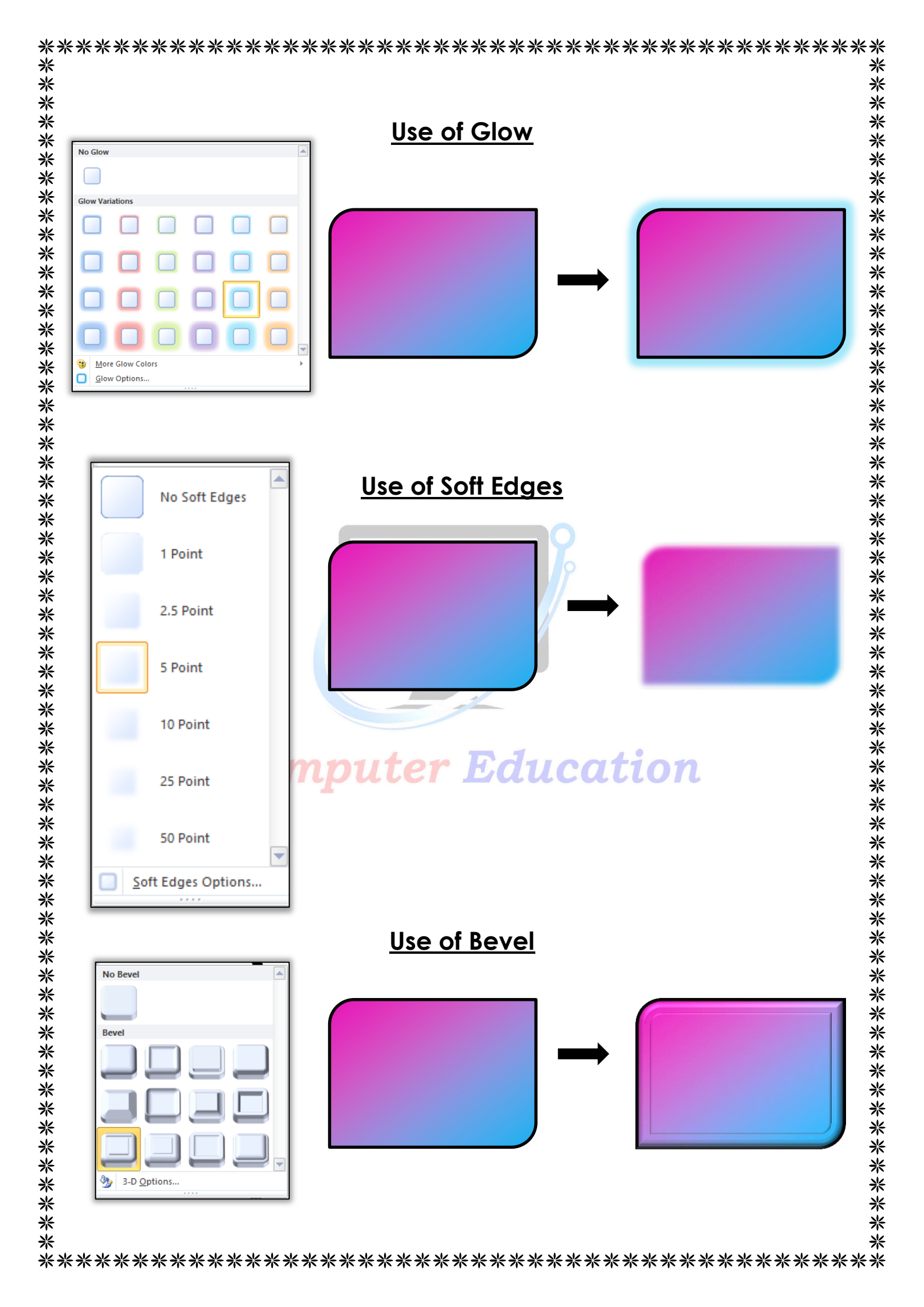

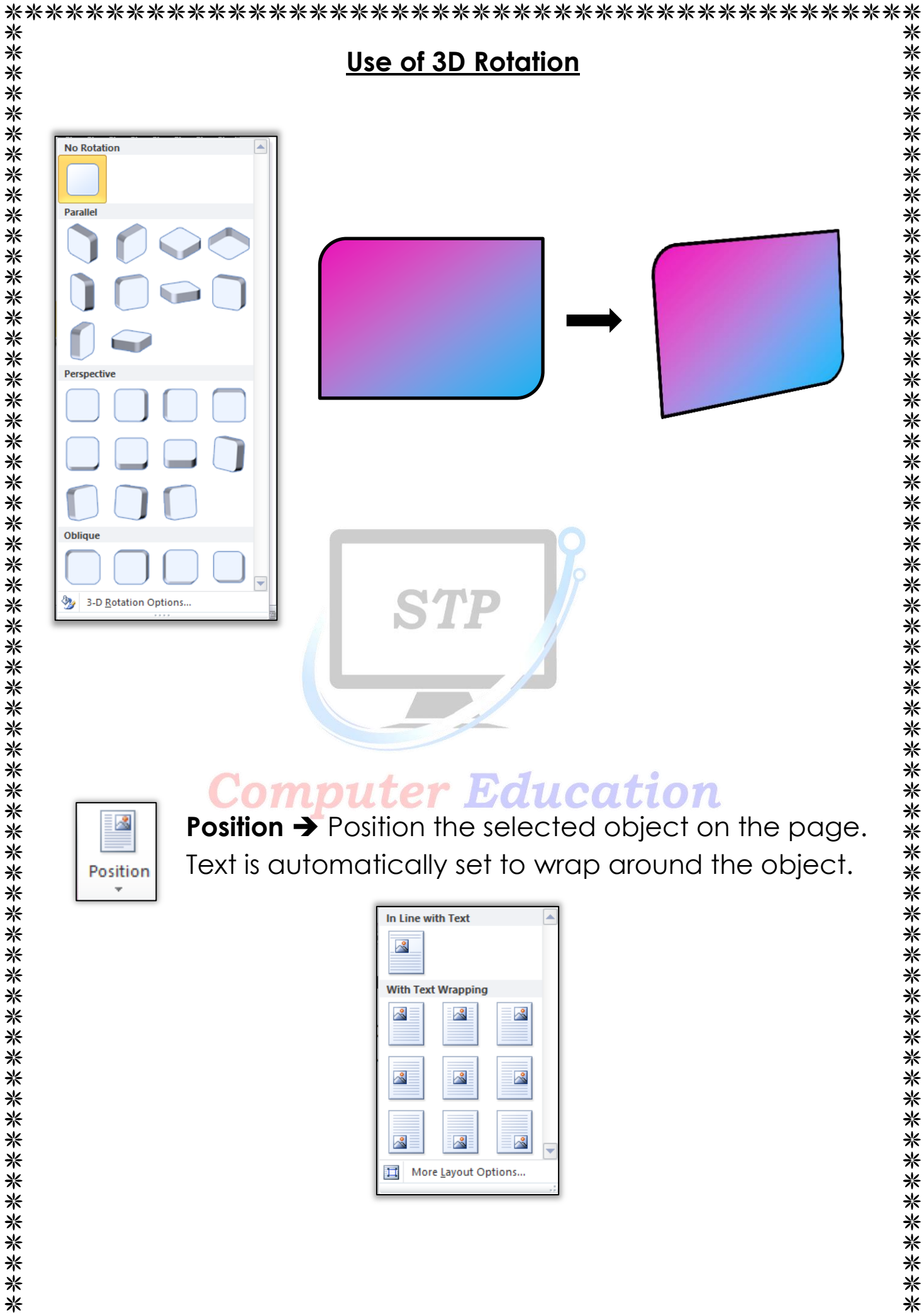

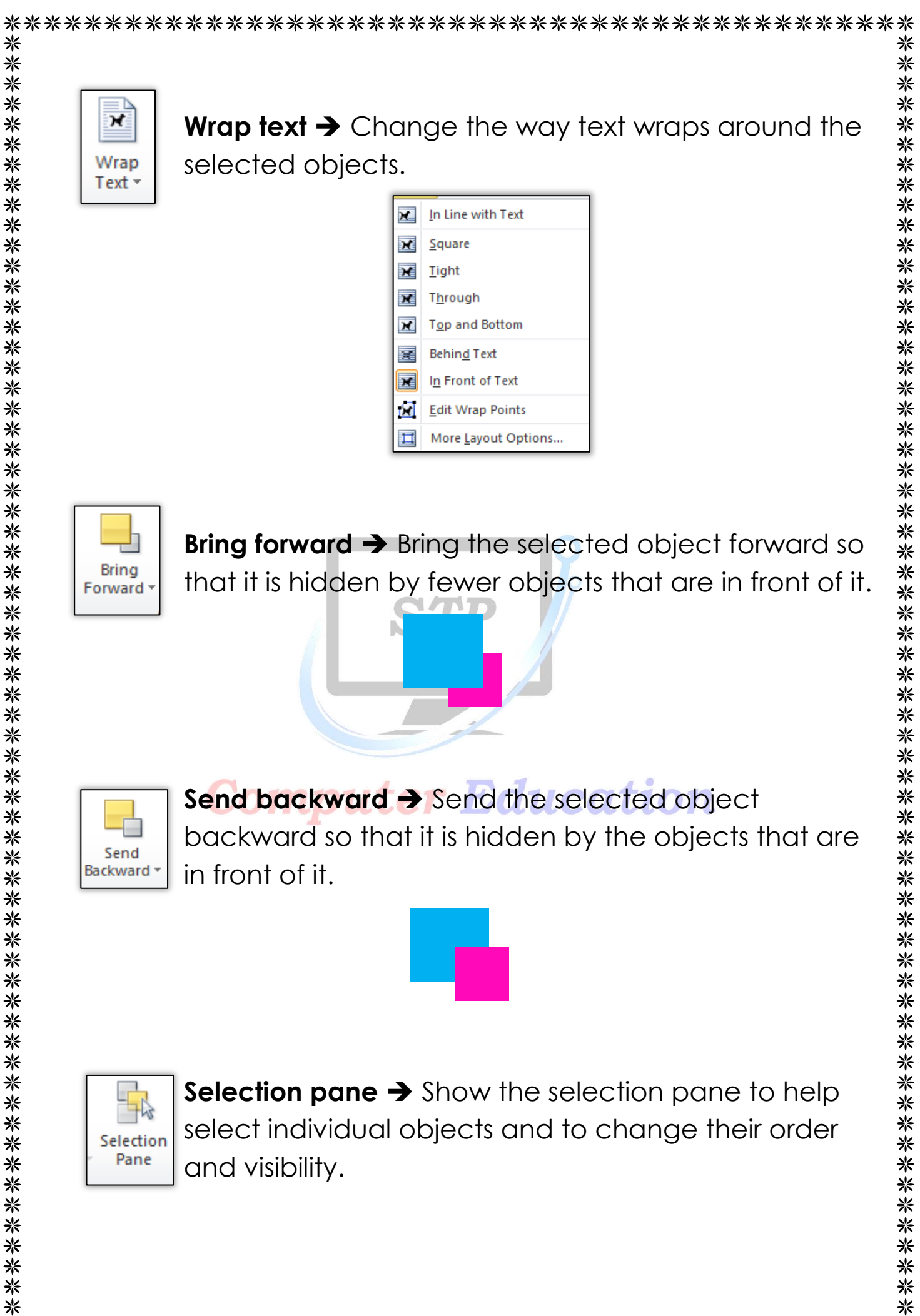

米 ⋇ \*

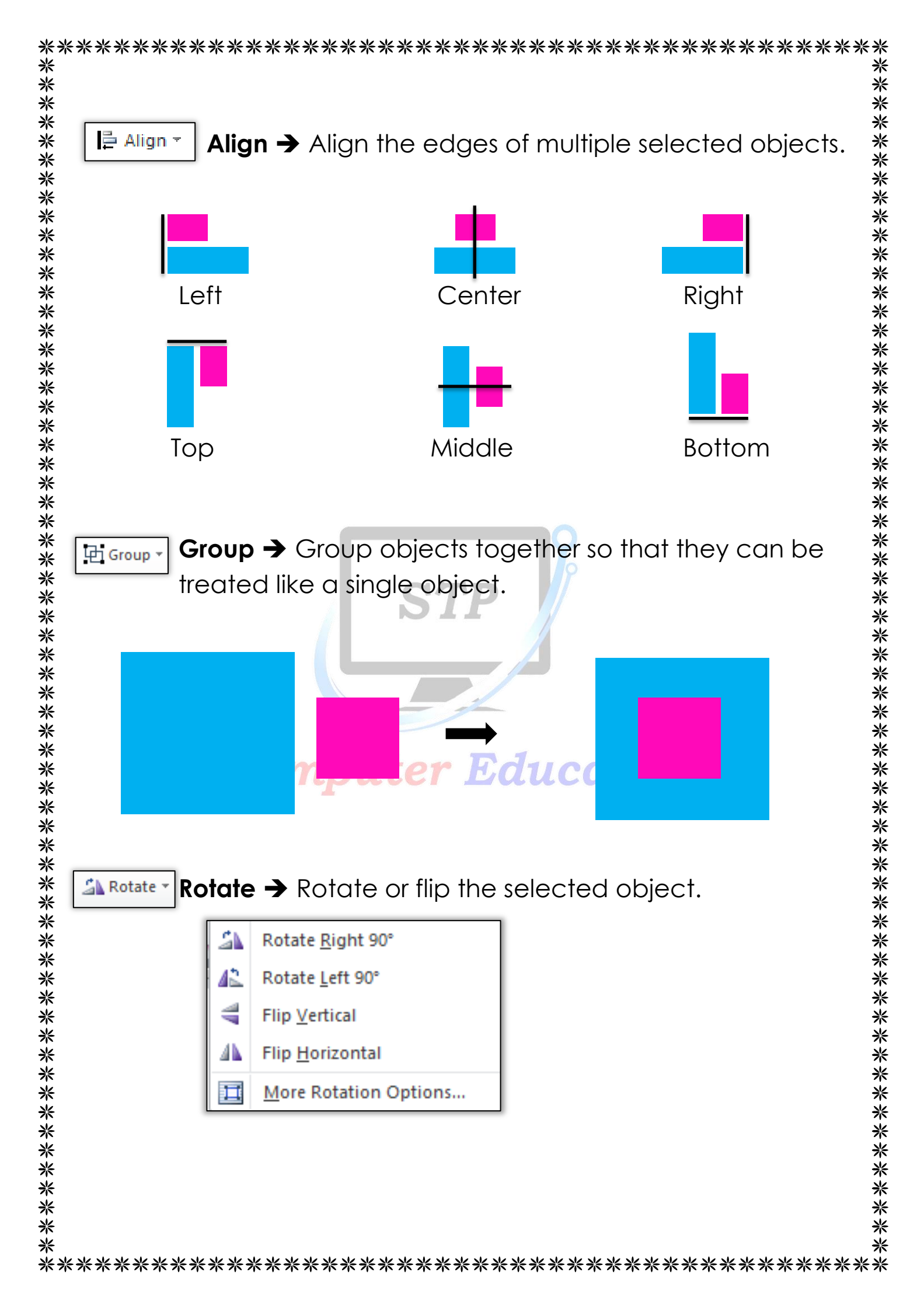

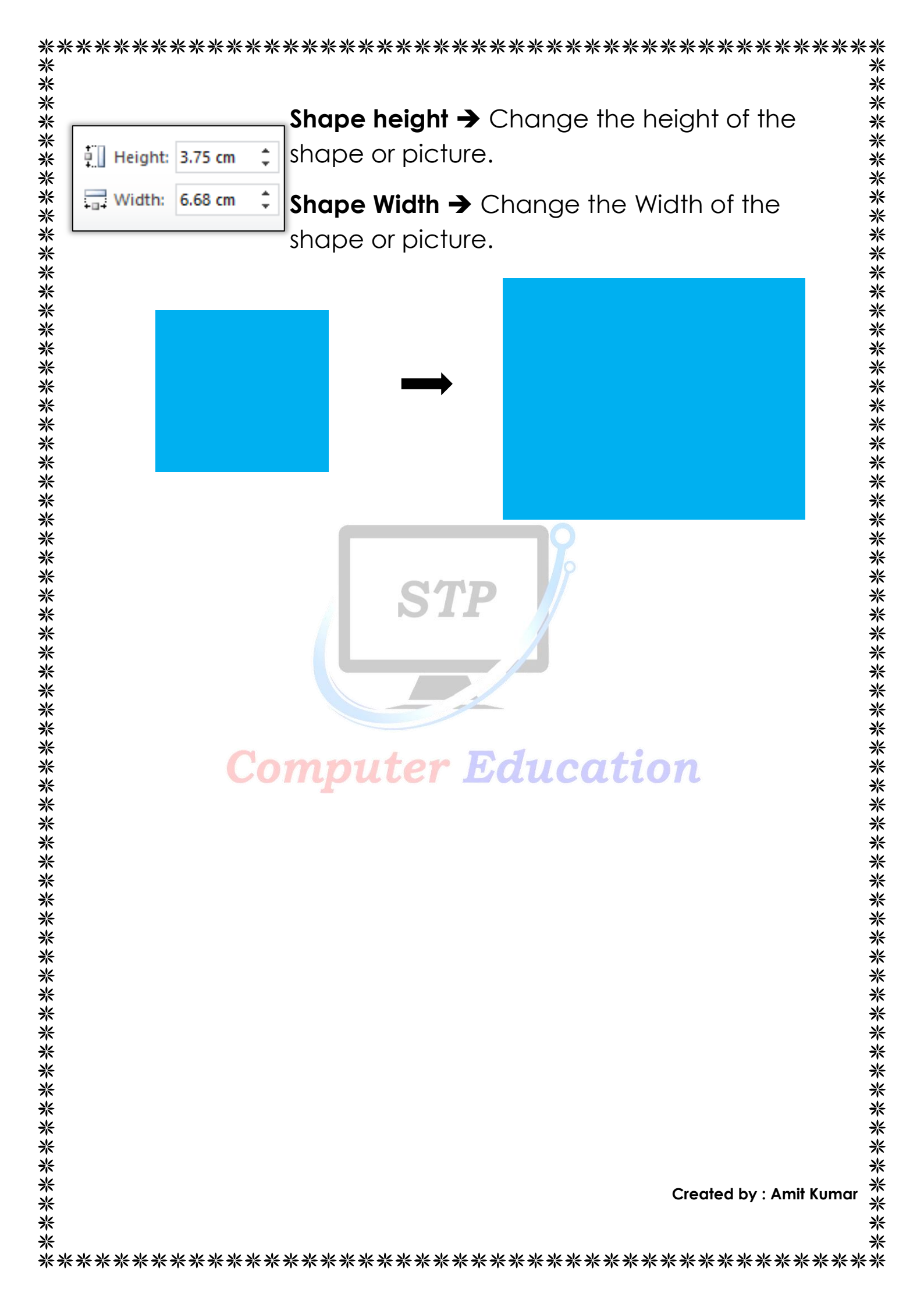